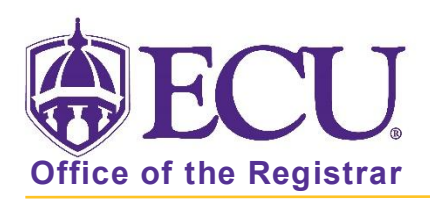

## How to add information to a long title

- 1. Log in to Banner 9 Admin Pages.
- 2. At the Banner 9 Admin Pages home screen type Course Detail Information or SSASYLB.
- 3. Enter the following information in the search screen:
  - a. Term code
  - b. CRN

| > | × | @ ellucian    | Section Syllabus SSASYLB 9.3 (PBAN) |         | 🔒 ADD 🖹 |  | RELATED | 🇱 TOOLS |
|---|---|---------------|-------------------------------------|---------|---------|--|---------|---------|
|   |   | Term:         |                                     | CRN:    |         |  |         | Go      |
|   |   | Subject:      |                                     | Course: |         |  |         |         |
|   |   | Course Title: |                                     |         |         |  |         |         |
|   |   |               |                                     |         |         |  |         |         |

- 4. Click the **GO Go** button.
- 5. Click the Copy button under the SECTION LONG TITLE.

| Term: 202030 CRN: 34032 Subject: COHE Course: 6803 Course Title: Intern Hith Info and Info Mgmt |          | (      | Start Ov   | ver    |
|-------------------------------------------------------------------------------------------------|----------|--------|------------|--------|
| Long Title and Learning Objectives Required Materials and Technical Requirements                |          |        |            |        |
| * SECTION LONG TITLE                                                                            | 🛨 Insert | Delete | 🖕 Сору 🏾 🏹 | Filter |
| Сору                                                                                            |          |        |            |        |
| Section Long Title                                                                              |          |        |            |        |
| URL                                                                                             |          |        |            |        |

6. Add the additional information at the end of the title in parenthesis.

| 🖻 Сору             |                                                            |                         |  |
|--------------------|------------------------------------------------------------|-------------------------|--|
| Section Long Title | Internship in Health Informatics and Information Managemen | (CERT HIM student only) |  |
| URL                |                                                            |                         |  |

7. Click Save.

| - | Activity Date | 09/27/2019 12:00:00 AM |
|---|---------------|------------------------|
|   | ACTIVITY Date | 00/21/2010 12.00.00 AM |